# <u>https://lms.cpedu.lk/</u> යන වෙබ් අඩවියට නව සාමාජිකයින් ලියාපදිංචි වීම -

### <u>උපදෙස් සංගුහය</u>

පාසල් සිසුන්/ගුරු හවතුන් ලියාපදිංචිය සඳහා පහත උපදෙස් පැහැදිලිව කියවන්න.

පියවර 01. -> Google සෙවුම් යන්තුය භාවිතයෙන් මෙම ලිපිනය සොයන්න.

Ims.cpedu.lk එසේ නොමැති නම් වෙබ් බුවුසරයේ ලිපිනය සඳහන් කිරීමට ඇති ස්ථානයේ Ims.cpedu.lk ලෙස ටයිප් කරන්න.

https://lms.cpedu.lk/ ලිපිනය මත ක්ලික් කිරීමෙන්ද පිවිසිය හැක.

#### පියවර 02. ->

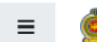

💩 Virtual Learning Environment

# Department of Education-Central Province

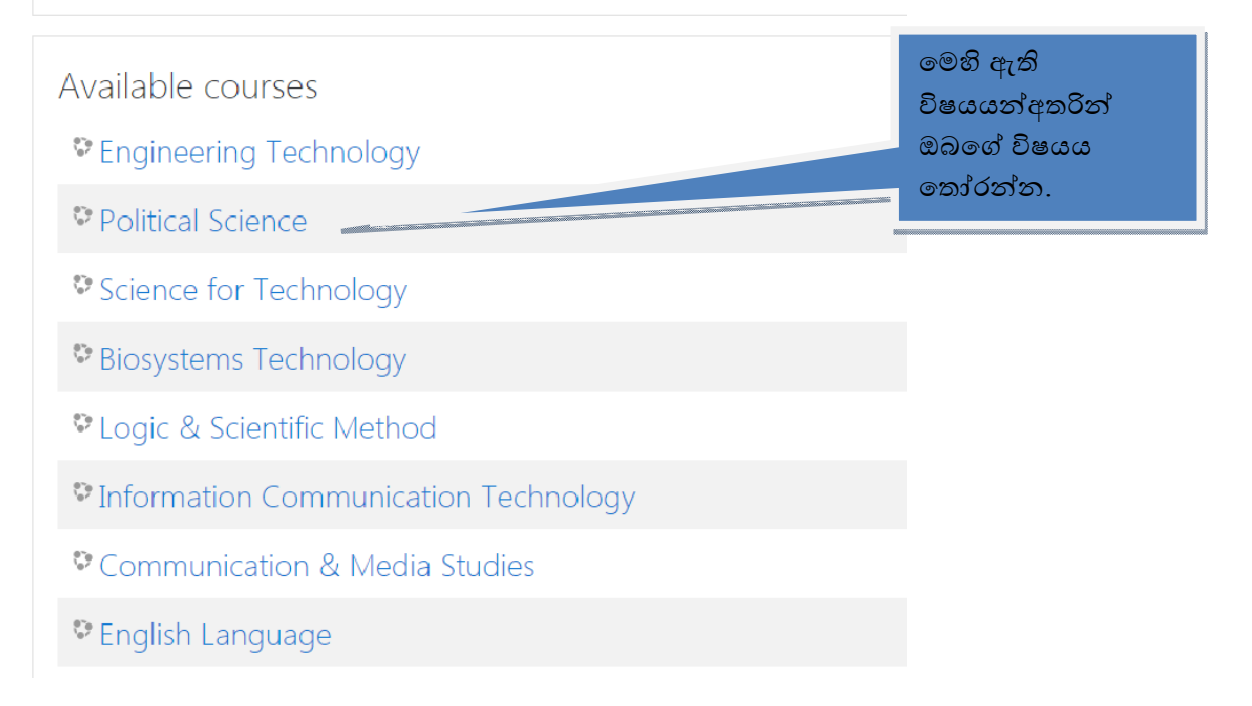

| Departr                                                                | nent of Education-                                                                                              | Central Province                                                                                                    |  |  |
|------------------------------------------------------------------------|----------------------------------------------------------------------------------------------------|----------------------------------------------------------------------------------------------------|--|--|
| Username / er<br>Password<br>Remember us                               | nail Forgott<br>Cookies<br>browset<br>sername Some c<br>Log in                                                  | en your username or password?<br>must be enabled in your<br>r ?<br>ourses may allow guest access<br>Log in as a guest                                                                              |  |  |
| Is this your fir<br>For full access to this site<br>Create new account | st time here?<br>, you first need to create an account<br>නව ලියා<br>ක්ලික් ක                                   | පදිංචි සඳහා මෙතන<br>රන්න.                                                                                                    |  |  |
| Department                                                             | of Education-Ce                                                                                                 | ඔබගේ පරිශීලක නාමය (User Name)<br>ඇතුලත් කරන්න.ඔබගේ පාසල හදුනා<br>ගන්නා ලෙස පරිශිලක නාමය ඇතුලත්<br>කිරීම වඩාත් සුදුසුය.                                                                             |  |  |
| New account                                                            |                                                                                                    | උදා: pcckamal (පාසලේ කෙටි නාමය<br>මුලට යොදා ගැනීම)                                                                                                    |  |  |
| Choose your                                                            | username and pas                                                                                                | Svvt                                                                                                    |  |  |
| Username 🌒                                                             | - Common and a common and a common and a common and a common and a common and a common and a common and a commo |                                                                                                    |  |  |
|                                                                        | The password must have<br>least 1 lower case letter(s)<br>non-alphanumeric charac                               | at least 8 characters, at least 1 digit(s), at<br>, at least 1 upper case letter(s), at least 1<br>ter(s) such as as *, -, or #                                                                    |  |  |
| Password 🚺                                                             | 9<br>9<br>8<br>8<br>6                                                                                           | රපදය ඇතලත් කරන්න. මුරපදය අකුරු 8 ක්<br>හා ඊට වැඩිවිය යුතුය. මුරපදය සඳහා අඩුම<br>හපිටල් අකුරු 1 ක්,සිමපල් අකුරු 01 ක්,<br>∘කේත 1ක් , ඉලක්කම 1 ක් වත් තිබිය යුතුය.<br>දා: <mark>PccKamal#2020</mark> |  |  |

| Email address       | 0      |                  |                   | මෙම ක්ෂේතු                                  |
|---------------------|--------|------------------|-------------------|---------------------------------------------|
| Email (again)       | 0      |                  |                   | ස්පේට්ණ කාරතා<br><b>U</b>                   |
| First name          | 0      |                  |                   | මෙම<br>සලකුණේ තේර                           |
| Surname             | 0      |                  |                   | මෙම කෂෙතු<br>අනිවාර්යයෙන්ග<br>පිරවිය යත බවග |
| City/town           |        |                  |                   | වලංගු ඊ-මේල්<br>ලිපිනයක් භාවිත              |
| Country             |        | Select a country | ÷                 | කරන්න.                                      |
| School D            | etails |                  |                   |                                             |
| Educational<br>Zone | 0      | Denuwara 🗘       |                   |                                             |
| School              |        |                  | නව ලියා<br>මෙතන ස | පදිංචියක් සඳහා<br>බ්ලික් කරන්න.             |
| Section             |        | Select Section 🗢 |                   |                                             |
|                     |        |                  |                   |                                             |
| Mobile Numbe        |        |                  |                   |                                             |

There are required fields in this form marked  $oldsymbol{0}$  .

### පියවර 04. ->

ඔබගේ ලියාපදිංචිය අවසන් වීමෙන් පසු ලියාපදිංචිය තහවුරු කිරීමට ඊ-මෙල් පණිවුඩයක් ලැබෙනු ඇත. ඔබගේ ඊ-මෙල් ගිණුමට පිවිස එහි ඇති ලින්ක් එක මත ක්ලික් කර ලියාපදිංචිය තහවුරු කරන්න. සැ.යු : එක් ඊ-මෙල් ලිපිනයකින් ලියාපදිංචි විය හැක්කේ එක් ගිණුමක් පමණි. තහවුරු කිරීමේ ඊ-මෙල් පණිවුඩය Inbox තුල නොමැති නම් Spam mail box තුල බලන්න. පියවර 5 -> නැවත lms.cpedu.lk වෙබ් අඩවියට පිවිස Login මත ක්ලික් කරන්න.

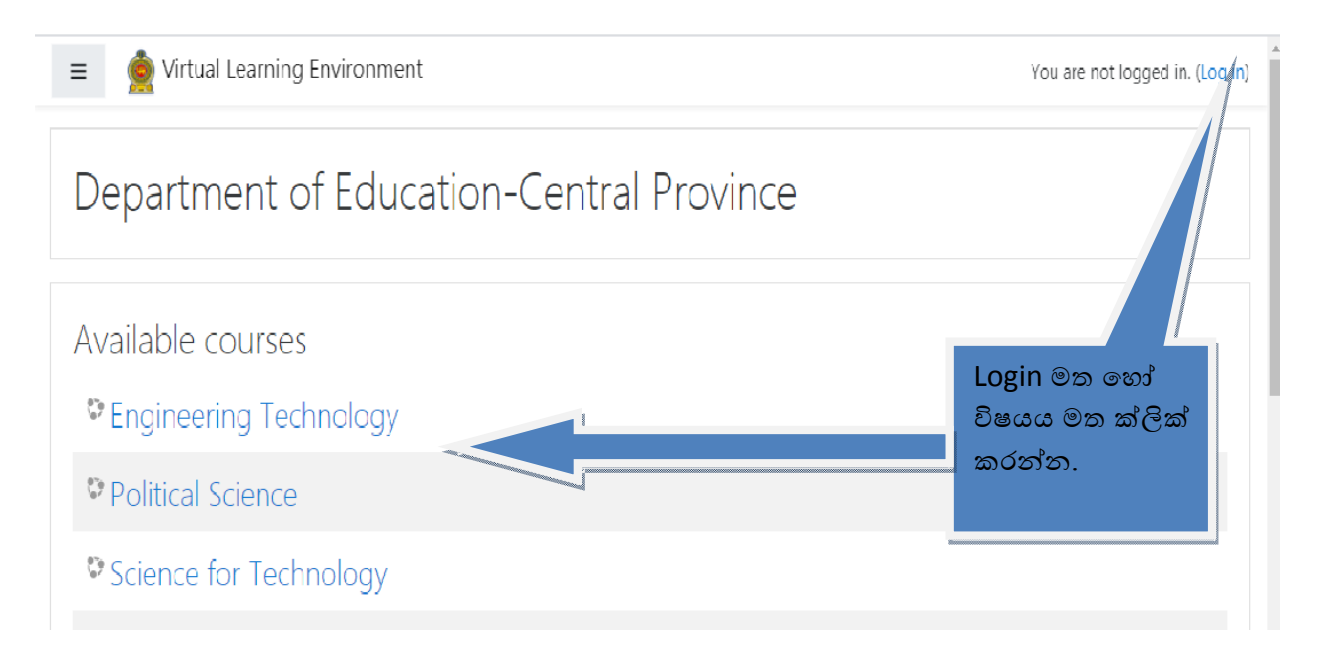

## පියවර 6 -> ඔබ හදාරන විෂයය මත ක්ලික් කරන්න.

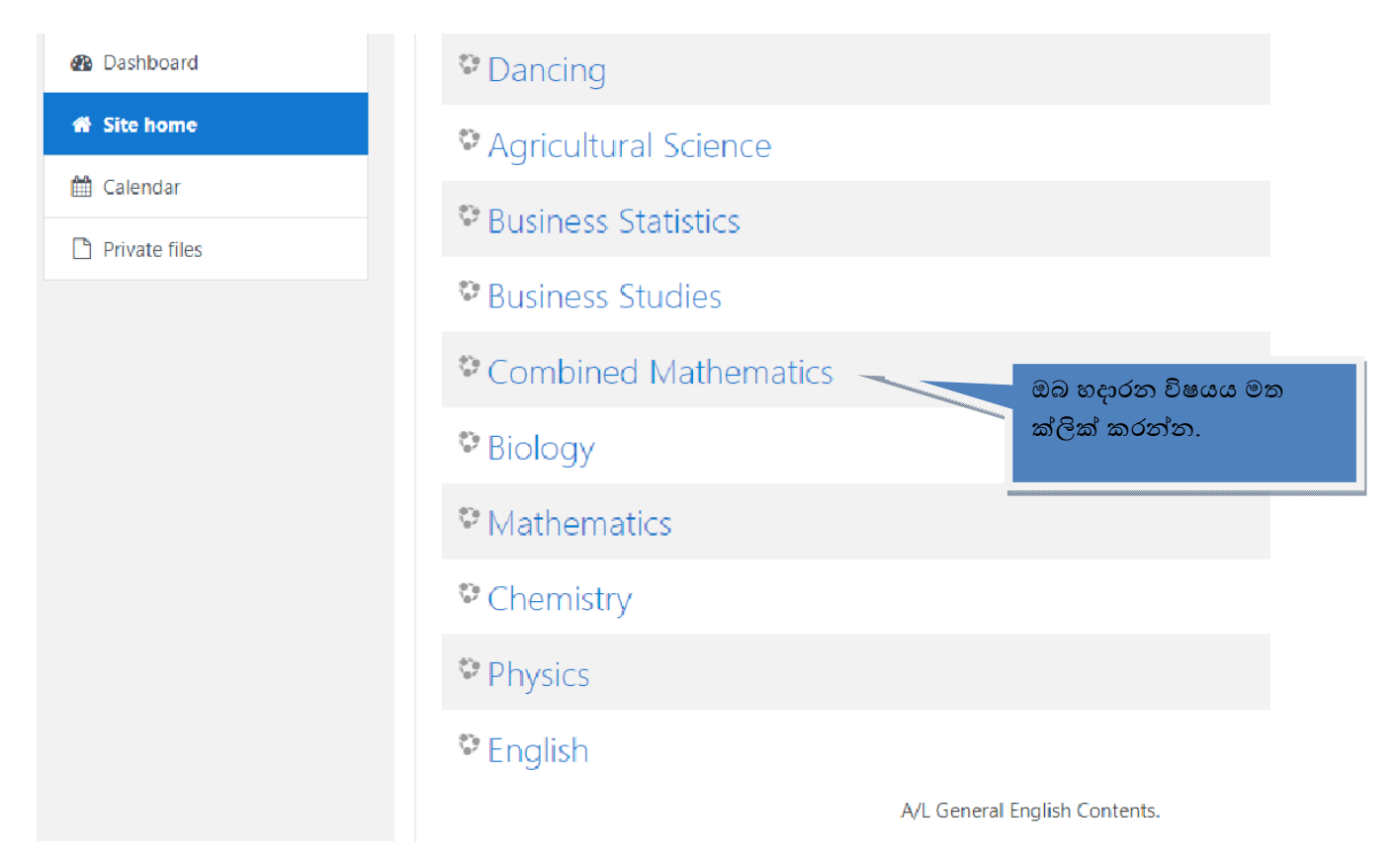